# How do I know if I have assignments?

Last Modified on 01/09/2025 12:55 pm CDT

#### Students menu

Leer en español

#### **PRESCHOOL STUDENTS**

- 1. On the home page, at the top you will see the notification bell moving. Click on it.
- 2. In the My Assignments module you can see how many assigned activities you have.
- 3. Click on one and the list of activities will open.

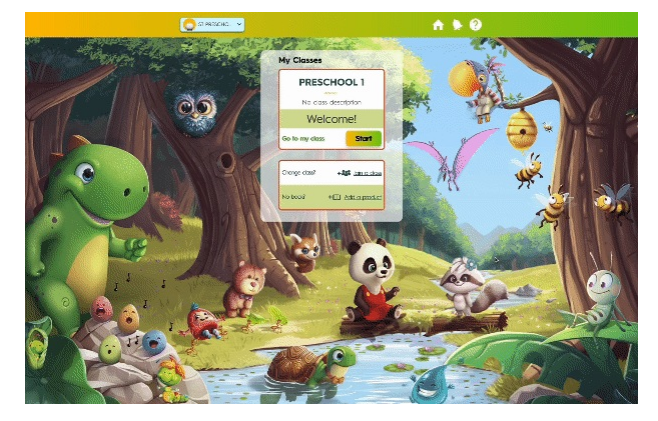

### **PRIMARY STUDENTS**

- 1. On the home page, at the top you will see the notification bell moving. Click on it.
- 2. In the My Assignments module you can see how many assigned activities you have.
- 3. Click on one and the list of activities will open.

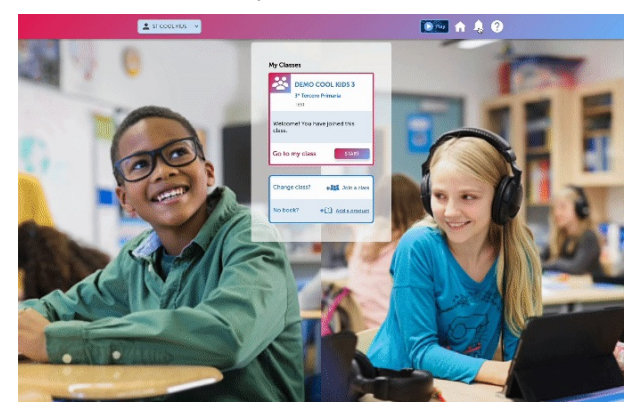

You can also view your assignments by logging into your class.

- 1. Go to the MY ASSIGNMENTS module.
- 2. In the My Assignments module you can see how many assigned activities you have.
- 3. Click on one and the list of activities will open.

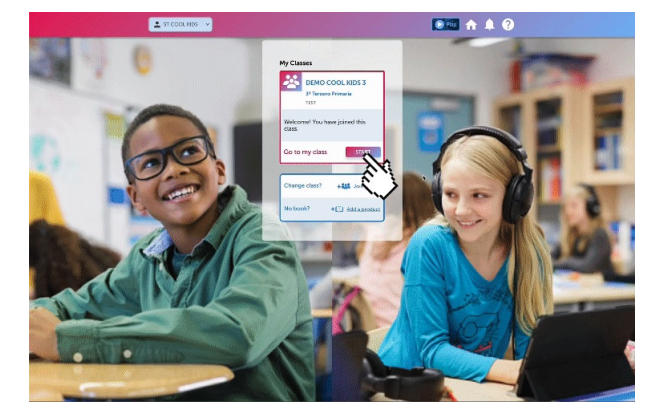

## SECONDARY/ADULTS STUDENTS

- 1. On the home page, at the top you will see the notification icon moving. Click on it.
- 2. In the My Assignments module you can see how many assigned activities you have.
- 3. Click on one and the list of activities will open.

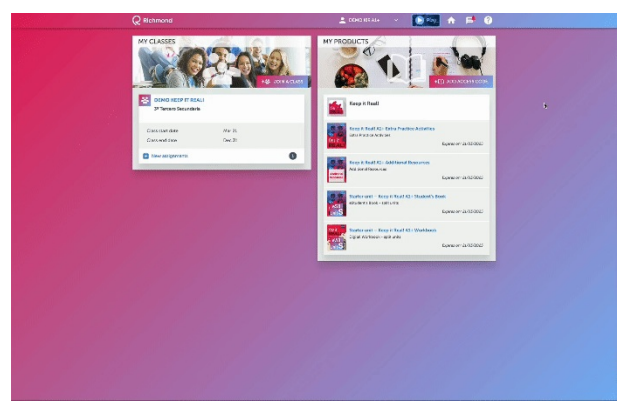

#### You can also view your assignments from the MY CLASSES list.

- 1. Locate your class and click on NEW ASSIGNMENTS.
- 2. You will see how many assigned activities you have.
- 3. Click on one and the list of activities will open.

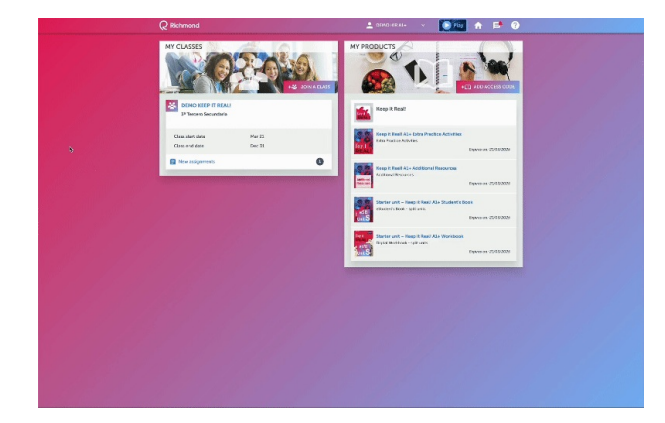

Representation of the second second s